# **CanMB**(CANFD 分析仪)

# 用法说明和二次开发指南

V1.02

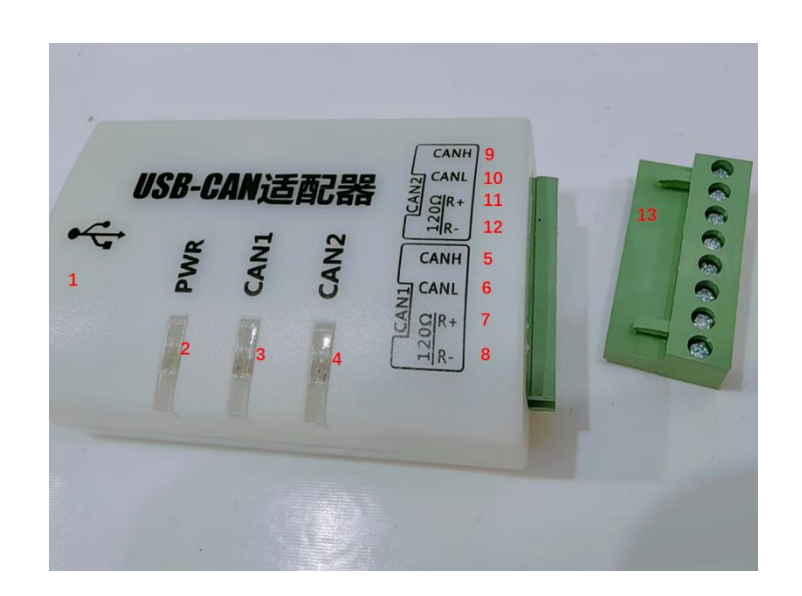

| 序号 | 名称         | 功能                                  |
|----|------------|-------------------------------------|
| 1  | USB B 方型母口 | 对接电脑,传输控制指令和数据                      |
| 2  | PWR 灯      | 电源指示灯,USB 插上电脑就亮                    |
| 3  | CAN1 灯     | 通道1指示灯,通道1有数据亮                      |
| 4  | CAN2 灯     | 通道2指示灯,通道2有数据亮                      |
| 5  | CAN1_H     | 通道 1 对应的 CAN 总线 H                   |
| 6  | CAN1_L     | 通道 1 对应的 CAN 总线 L                   |
| 7  | CAN1_R+    | 终端电阻 120 Ω 默认使能,此引脚实际上是 UART 控制口 RX |
| 8  | CAN1_R-    | 终端电阻 120 Ω 默认使能,此引脚实际上是 UART 控制口 TX |
| 9  | CAN2_H     | 通道 2 对应的 CAN 总线 H                   |
| 10 | CAN2_L     | 通道 2 对应的 CAN 总线 L                   |
| 11 | CAN2_R+    | 终端电阻 120 Ω 默认使能,此引脚实际上是 GND         |
| 12 | CAN2_R-    | 终端电阻 120 Ω 默认使能,此引脚实际上是 GND         |
| 13 | 接线卡槽       | 将 CAN 盒插针形式的接口转换为带螺栓接线接口(可以拆卸)      |

# 固件选择

### 这款设备内置了两款固件,可以自由切换

默认固件: 需要下载上位机软件、功能齐全

| 🕨 🖩 🔺 🕹 Lo | 自动 F8                          |    |     |       |      |     |      |      |       |
|------------|--------------------------------|----|-----|-------|------|-----|------|------|-------|
| Channe     | ■ 停止 F7                        | Ch | Dir | CanId | Name | DLC | Data | Unit | Prede |
| Diagn      | 发送<br>编程<br>密形化<br>统计          |    |     |       |      |     |      |      |       |
|            | 数据导入<br>日志导出<br>重放<br>CAN字典数据库 |    |     |       |      |     |      |      |       |
|            | 打印输出                           |    |     |       |      |     |      |      |       |
|            |                                |    |     |       |      |     |      |      |       |

扩展固件:无需下载软件,通过浏览器网页连接使用、支持串口指令控制 ullet

|    | ID(HEX)  | 长度 | 数据(HEX)          | 智停更新<br>时间     | 方向  类型 |     | 物型用型      | 话致日志 |
|----|----------|----|------------------|----------------|--------|-----|-----------|------|
| 序号 |          |    | )[               |                |        |     |           |      |
| 0  | 00000666 | 8  | 1122334455667788 | 21:13:4<br>779 |        |     | CLASS_CAN | 通道1  |
| 1  | 00000666 | 8  | 1122334455667788 | 21:13:7<br>450 | 接收     | 标准帧 | CLASS_CAN | 通道1  |
|    |          |    |                  |                |        |     |           |      |
|    |          |    |                  |                |        |     |           |      |
|    |          |    |                  |                |        |     |           |      |

## 切换方式

默认固件:不需要额外配置

扩展固件:将 CAN1\_R+和 CAN1\_R-短接,然后再插上 USB 接口到电脑

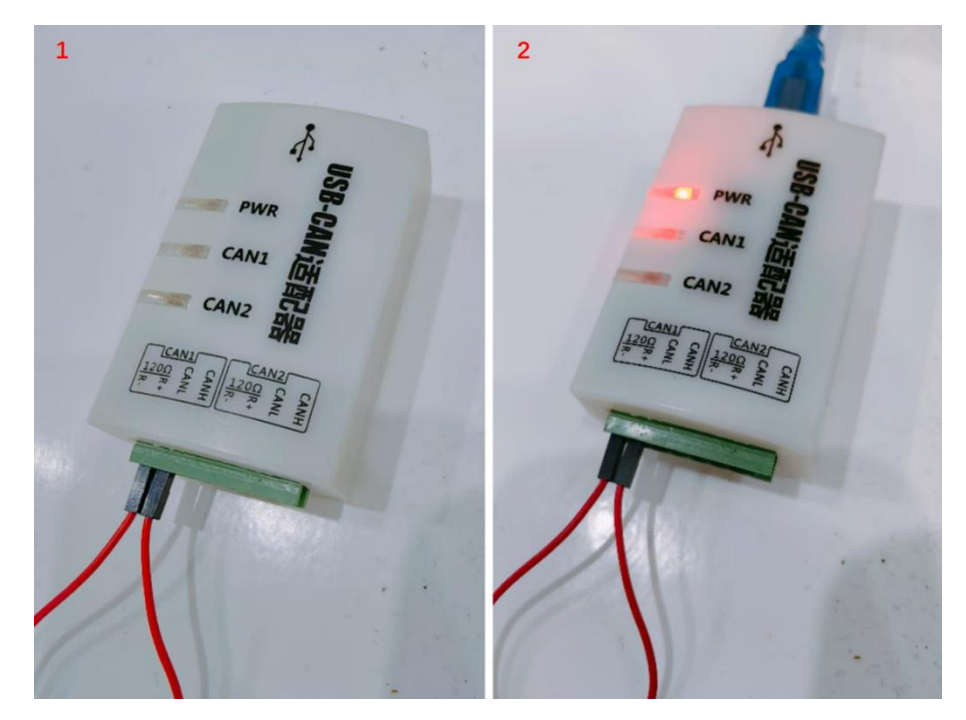

(若不短接情况下上电,则进入默认固件)

# 默认固件用法

### 一、连接电脑

通过 USB A 公转 B 公数据线,将设备连接电脑

### 二、下载软件

通过浏览器打开官网 <u>https://canmb.com/</u> (直接点击链接,或在浏览器地址栏输入 canmb.com) 点击界面上方的"桌面软件"按钮,下载软件

| CanMB       | \1254CNY\   | Therefore a second second seco |                           |                                          |                                     | ,                        |
|-------------|-------------|----------------------------------------------------------------------------------------------------|---------------------------|------------------------------------------|-------------------------------------|--------------------------|
| (CA         | NJ71/1X)    | 56%                                                                                                    | • ***** ·                 |                                          | C NOT A                             | (i)                      |
|             |             |                                                                                                    | Q Market                  | Quick Actions                            |                                     |                          |
| √ 免安装上位机软件, | 即插即用        | and the second second                                                                                                    | C teiss                   | See Garab Ke<br>Contracted to a contract | + Bear Tring<br>Growal and Af Janua |                          |
|             |             | - Constanting                                                                                                    | 6 ma                      | Receir, Files                            |                                     |                          |
| √ 内置双固件可切换, | 自由选择        | The second second second                                                                                                    | E Certacels<br>17 https:/ | the Althe                                |                                     |                          |
|             |             | Property Property Process                                                                                                    | D heaves                  | Harme 4                                  | Last open                           | Evaluation of            |
|             |             |                                                                                                    | Contract Contract         | O Arrow gambeless                        | Alter Address of                    | Disercent react          |
|             |             |                                                                                                    | B of tergine              | Recent helonger                          | A NEW ADDITION OF                   | Allocation of the second |
| 2010030-00  | or 杏子物理     |                                                                                                    | P. Newser                 | Office and and a second second           | 6.No. 0071367                       | TRAVING CORP.            |
| Attrack in  | UI E 119X1E |                                                                                                    |                           | Birter Balganos                          | 100000                              | 1446-213 53427           |
|             |             |                                                                                                    |                           | A set address                            | 100/10/10/                          | 10.01100                 |
|             |             |                                                                                                    |                           | Detting started                          |                                     | 0.000                    |
|             |             |                                                                                                    | • Ipper appreciated from  |                                          | -                                   |                          |
|             |             |                                                                                                    |                           |                                          |                                     |                          |
|             |             |                                                                                                    |                           |                                          |                                     |                          |

#### 三、打开软件

### 下载后解压缩,然后直接打开"canmb\_v1.22.exe",不需要安装

| 名称                        | 修改日期             | 类型                 | 大小       |
|---------------------------|------------------|--------------------|----------|
| 📜 canl                    | 2023/12/20 14:25 | 文件夹                |          |
| Config                    | 2023/12/20 14:25 | 文件夹                |          |
| 📒 database                | 2023/12/20 14:25 | 文件夹                |          |
| adoc 🔁                    | 2023/12/20 14:25 | 文件夹                |          |
| 🚞 examples                | 2023/12/20 14:25 | 文件夹                |          |
| a memserv64               | 2023/12/20 14:25 | 文件夹                |          |
| tools                     | 2023/12/20 14:25 | 文件夹                |          |
| Cache.bin                 | 2023/2/18 0:45   | BIN 文件             | 1 KB     |
| 🗋 canl_data.obj           | 2023/2/18 0:45   | Object File        | 7 KB     |
| Canl_dynamic_ECU_main.obj | 2023/2/18 0:45   | Object File        | 2 KB     |
| canl_dynamic_ECU_sec.obj  | 2023/2/18 0:45   | Object File        | 2 KB     |
| is canllib.DLL            | 2023/2/18 0:45   | 应用程序扩展             | 47 KB    |
| 🗋 canllib.map             | 2023/2/18 0:45   | Linker Address Map | 3 KB     |
| / canmb_v1.22.exe         | 2023/2/18 0:45   | 应用程序               | 2,992 KB |
| Canpp_boot.bin            | 2023/12/20 12:04 | BIN 文件             | 1 KB     |

### 四、选择设备

## 插入设备,然后依次点击"设置"、"硬件选择"、"CanMB"

| ///s can++ - example_cfg |      |   |         |                 |      |           |        | - 0        | × |
|--------------------------|------|---|---------|-----------------|------|-----------|--------|------------|---|
| 文件 视图 CAN 设              | 置 帮助 |   |         |                 |      |           |        |            |   |
|                          | 诊断选项 |   |         | Name            | DLC  | Data      | Unit   | Predefined |   |
| Unknown CAN #            | 硬件选择 | > | ✓ CanME | 3               | 0.00 |           |        |            |   |
| Diagnosic mes            | 通道配置 |   |         |                 |      |           |        |            |   |
|                          |      |   |         |                 |      |           |        |            |   |
|                          |      |   |         |                 |      |           |        |            |   |
|                          |      |   |         |                 |      |           |        |            |   |
|                          |      |   |         |                 |      |           |        |            |   |
|                          |      |   |         |                 |      |           |        |            |   |
|                          |      |   |         |                 |      |           |        |            |   |
|                          |      |   |         |                 |      |           |        |            |   |
|                          |      |   |         |                 |      |           |        |            |   |
|                          |      |   |         |                 |      |           |        |            |   |
|                          |      |   |         |                 |      |           |        |            |   |
|                          |      |   |         |                 |      |           |        |            |   |
|                          |      |   |         |                 |      |           |        |            |   |
|                          |      |   |         |                 |      |           |        |            |   |
|                          |      |   |         |                 |      |           |        |            |   |
| 1                        |      |   | C       | AN HW: SuperCAN |      | no ODX im | ported |            |   |

#### 五、通道配置

1、依次点击"设置"、"通道配置"

| Ms can++ - example_cf                                   | g             |     |       |        |          |     |           |         | – 🗆 X      |
|---------------------------------------------------------|---------------|-----|-------|--------|----------|-----|-----------|---------|------------|
| 文件 视图 CAN 谈                                             | 建 帮助          |     |       |        |          |     |           |         |            |
| ► ■ At + Log ▲ Q &<br>□ ▼ Channels<br>□ ▼ Unknown CAN n | 诊断选项…<br>硬件选择 | , c | h Dir | CanId  | Name     | DLC | Data      | Unit    | Predefined |
| ⊔_y Diagnosic me                                        | 通道配置          |     |       |        |          |     |           |         |            |
|                                                         |               |     |       | CAN HW | SuperCAN |     | no ODX in | nported |            |

2、点选通道,然后配置**协议类型**和传输速率

|            | Physical Channel          | Bitrate nominal / da | Type     | Info                                  |  |
|------------|---------------------------|----------------------|----------|---------------------------------------|--|
| 1          | D5035-05 SuperCAN ch0 (26 | 1000000 / 4000000    | CAN FD   | used for diagnostics (change under "S |  |
| 2          | D5035-05 SuperCAN ch1 (7  | 500000               | CAN      |                                       |  |
|            | /                         |                      |          |                                       |  |
|            |                           |                      |          |                                       |  |
|            |                           |                      |          |                                       |  |
|            |                           |                      |          |                                       |  |
|            |                           |                      |          |                                       |  |
|            |                           |                      |          |                                       |  |
|            |                           |                      |          |                                       |  |
|            |                           |                      |          |                                       |  |
|            |                           |                      |          |                                       |  |
| port from  | None ~                    |                      | ****<br> |                                       |  |
| Adjust bit | timings                   |                      |          |                                       |  |
|            |                           |                      |          |                                       |  |
|            |                           |                      |          |                                       |  |
|            |                           |                      |          |                                       |  |
|            |                           |                      |          |                                       |  |
|            |                           |                      |          |                                       |  |
|            |                           |                      |          |                                       |  |
|            |                           |                      |          |                                       |  |
|            |                           |                      |          |                                       |  |
|            |                           |                      |          |                                       |  |
|            |                           |                      |          |                                       |  |

六、接收报文

| 点击 🖍 , | 开始接收 CANFD 报文 |
|--------|---------------|

| Descr |
|-------|
|       |
|       |
|       |
|       |
|       |
|       |

七、发送报文

1、点击 Tx, 弹出报文构造和发送窗口

|       | Cha | DLC | Flags   | Key  | Node    | Cycle | Start t | Data                 |                                    |                         |            |                 |
|-------|-----|-----|---------|------|---------|-------|---------|----------------------|------------------------------------|-------------------------|------------|-----------------|
| 0x64  | 1   | 15  | FDF     | None | Cyclic  | 1     | 0       | 0C 0C 00 FE 07 00 00 | 8 88 88 88 88 88 88 88 88 88 88 88 | 99 99 99 99 99 99 99 99 | 00 00 00 0 | Add             |
| 0x777 | 1   | 8   | None    | У    | Manual  |       | 0       | 00 00 00 00 00 00 00 | 9.00                               |                         |            |                 |
|       |     |     |         |      |         |       |         |                      |                                    |                         |            | Delete          |
|       |     |     |         |      |         |       |         |                      |                                    |                         |            | Cingle transmit |
|       |     |     |         |      |         |       |         |                      |                                    |                         |            | selected        |
|       |     |     |         |      |         |       |         |                      |                                    |                         |            | New             |
|       |     |     |         |      |         |       |         |                      |                                    |                         |            | Now             |
|       |     |     |         |      |         |       |         |                      |                                    |                         |            |                 |
|       |     |     |         |      |         |       |         |                      |                                    |                         |            |                 |
|       |     |     |         |      |         |       |         |                      |                                    |                         |            |                 |
| ana)  | Rau | PI  | hurical | Reco | dofied  |       |         | ligit                | Maure                              |                         |            |                 |
| Buar  |     |     | diance. |      | Geraneu |       |         | onze                 | No. C                              |                         |            |                 |
|       |     |     |         |      |         |       |         |                      |                                    |                         |            |                 |
|       |     |     |         |      |         |       |         |                      |                                    |                         |            |                 |
|       |     |     |         |      |         |       |         |                      |                                    |                         |            |                 |
|       |     |     |         |      |         |       |         |                      |                                    |                         |            |                 |
|       |     |     |         |      |         |       |         |                      |                                    |                         |            |                 |
|       |     |     |         |      |         |       |         |                      |                                    |                         |            |                 |
|       |     |     |         |      |         |       |         |                      |                                    |                         |            |                 |
|       |     |     |         |      |         |       |         |                      |                                    |                         |            |                 |
|       |     |     |         |      |         |       |         |                      |                                    |                         |            |                 |
|       |     |     |         |      |         |       |         |                      |                                    |                         |            |                 |
|       |     |     |         |      |         |       |         |                      |                                    |                         |            |                 |
|       |     |     |         |      |         |       |         |                      |                                    |                         |            |                 |
|       |     |     |         |      |         |       |         |                      |                                    |                         |            |                 |
|       |     |     |         |      |         |       |         |                      |                                    |                         |            |                 |
|       |     |     |         |      |         |       |         |                      |                                    |                         |            |                 |
|       |     |     |         |      |         |       |         |                      |                                    |                         |            |                 |
|       |     |     |         |      |         |       |         |                      |                                    |                         |            |                 |
|       |     |     |         |      |         |       |         |                      |                                    |                         |            |                 |

### 2、选择示例中的消息,然后发送

| CAN Transmit |     |           |       |             |        |       |         |                                                                  | - 0 ×           |
|--------------|-----|-----------|-------|-------------|--------|-------|---------|------------------------------------------------------------------|-----------------|
| ₩ Nessage    | Cha | DLC<br>15 | Flags | Key<br>None | Mode   | Cycle | Start t | Data<br>ac ac ac se FE 87 de de de de de de de de de de de de de | Add             |
| 🛃 8x; 77     | 1   | 8         | None  | У           | Manual |       | 9       | 80 80 80 80 80 80 80                                             | Delete          |
|              |     |           |       |             |        |       |         |                                                                  |                 |
|              |     |           |       |             |        |       |         |                                                                  | Single transmit |
|              |     |           |       |             |        |       |         |                                                                  | selected ~      |
|              |     |           |       |             |        |       |         |                                                                  | Now             |
|              |     |           |       |             |        |       |         |                                                                  |                 |
|              |     |           |       |             |        |       |         |                                                                  |                 |
|              |     |           |       |             |        |       |         |                                                                  |                 |
|              |     |           |       |             |        |       |         |                                                                  |                 |
|              |     |           |       |             |        |       |         |                                                                  |                 |
|              |     |           |       |             |        |       |         |                                                                  |                 |
|              |     |           |       |             |        |       |         |                                                                  |                 |
|              |     |           |       |             |        |       |         |                                                                  |                 |
|              |     |           |       |             |        |       |         |                                                                  |                 |
|              |     |           |       |             |        |       |         |                                                                  |                 |
|              |     |           |       |             |        |       |         |                                                                  |                 |
|              |     |           |       |             |        |       |         |                                                                  |                 |
|              |     |           |       |             |        |       |         |                                                                  |                 |
|              |     |           |       |             |        |       |         |                                                                  |                 |
|              |     |           |       |             |        |       |         |                                                                  |                 |
|              |     |           |       |             |        |       |         |                                                                  |                 |
|              |     |           |       |             |        |       |         |                                                                  |                 |
|              |     |           |       |             |        |       |         |                                                                  |                 |
|              |     |           |       |             |        |       |         |                                                                  |                 |
|              |     |           |       |             |        |       |         |                                                                  |                 |
|              |     |           |       |             |        |       |         |                                                                  |                 |
|              |     |           |       |             |        |       |         |                                                                  |                 |
|              |     |           |       |             |        |       |         |                                                                  |                 |
|              |     |           |       |             |        |       |         |                                                                  |                 |
|              |     |           |       |             |        |       |         |                                                                  |                 |
|              |     |           |       |             |        |       |         |                                                                  |                 |

| Channels                | Time 200.7 | Ch<br>1 | Dir<br>Bx | CanId | Name | DLC<br>8 | Data<br>00 02 00 00 00 00 00 00 00 | Unit | Predefined | Descrip |
|-------------------------|------------|---------|-----------|-------|------|----------|------------------------------------|------|------------|---------|
| Diagnosic messages only | 163.7      | 1       | Tx        | 64    |      | 15       | 0C 0C 00 FE 07 00 00               |      |            |         |
|                         |            |         |           |       |      |          |                                    |      |            |         |
|                         |            |         |           |       |      |          |                                    |      |            |         |
|                         |            |         |           |       |      |          |                                    |      |            |         |
|                         |            |         |           |       |      |          |                                    |      |            |         |
|                         |            |         |           |       |      |          |                                    |      |            |         |
|                         |            |         |           |       |      |          |                                    |      |            |         |
|                         |            |         |           |       |      |          |                                    |      |            |         |
|                         |            |         |           |       |      |          |                                    |      |            |         |
|                         |            |         |           |       |      |          |                                    |      |            |         |
|                         |            |         |           |       |      |          |                                    |      |            |         |
|                         |            |         |           |       |      |          |                                    |      |            |         |
|                         | _          |         |           |       |      |          |                                    |      |            |         |

# 扩展固件基础用法

#### 一、连接电脑

通过 USB A 公转 B 公数据线,将设备连接电脑

### 二、在线使用

不需要安装上位机软件,直接通过浏览器打开官网<u>https://canmb.com/</u>(直接点击链接,或在浏览器浏览器地址栏输入 canmb.com)

- 若弹窗中未出现指定设备,可能是需要安装驱动;参考下文
- 四、安装驱动

#### 默认免驱,若第三步已经成功识别设备、则可不用安装

若设备插上电脑后设备管理器显示为黄色标识未识别设备,则下载驱动并安装: <u>https://gitcode.com/Premium-Resources/15d7f</u>

五、参数配置

使能 CAN 通道、选择协议、模式、速率、采样点等,最后点击"开始使用"

|      | CanMB_CANFD                                   | - 基础配置  |  |  |  |
|------|-----------------------------------------------|---------|--|--|--|
| 基础配置 | 通道1                                           |         |  |  |  |
| 高级配置 | 通道使能 🛛 🔨                                      |         |  |  |  |
| 设备管理 | 通讯协议 CAN 2.0<br>工作模式 常规模式                     |         |  |  |  |
| 设备信息 | 仲裁段速率 500k bps                                | or 自动匹配 |  |  |  |
|      | <sup>梁祥魚位</sup> 直○75% ○80% ●87.<br><b>诵道2</b> | 5%      |  |  |  |
|      | 通道使能 □                                        |         |  |  |  |
|      | 通道使能 🗆                                        |         |  |  |  |

#### 六、接收数据

将 CAN 通道对应的总线 H、L 接口对接外部其他节点,接收其他节点发来的报文

|    |          |    |                  | 暂停更新           | i ji | 空屏显 | 调整屏显      | 记录日志 |
|----|----------|----|------------------|----------------|------|-----|-----------|------|
| 序号 | ID(HEX)  | 长度 | 数据(HEX)          | 时间             | 方向   | 类型  | 协议        | 通道   |
| 0  | 00000666 | 8  | 1122334455667788 | 21:13:4<br>779 | 接收   | 标准帧 | CLASS_CAN | 通道1  |
| 1  | 00000666 | 8  | 1122334455667788 | 21:13:7<br>450 | 接收   | 标准帧 | CLASS_CAN | 通道1  |

七、发送数据

点击界面上方"发送报文"按钮;在弹出的窗口中填写要发送的报文内容、开始发送

| anM8.com - ; | 复述服文 · Google Chror | ne   |             |              |           |                 | - 0      | ×   |                 |     |     |           |      |
|--------------|---------------------|------|-------------|--------------|-----------|-----------------|----------|-----|-----------------|-----|-----|-----------|------|
| canmb.con    | n/sender.html?id=17 | 4843 | 72396278kga | tes=32&c1_e= | true&c1_p | =CLASS_CAN&c2_e | =08;c2 💐 | ۹   |                 |     |     |           |      |
|              |                     |      |             |              |           |                 |          | Î   | 暂停更新            | i 👬 | 2屏显 | 调整屏显      | 记录日志 |
|              |                     |      |             |              |           |                 |          |     | 时间              | 方向  | 类型  | 协议        | 通道   |
| `Z`**        |                     |      |             |              |           |                 |          |     |                 |     |     |           |      |
| 通道           |                     | ĸ    | 46.201      | 40-*         | 周期        | 44.202          | 0866     | 788 | 21:13:4<br>779  | 接收  | 标准帧 | CLASS_CAN | 通道1  |
|              | 刻创活(HEA)            | 度    | 突至          | 授工           | (ms)      | 1974X           | DCHE     |     |                 |     |     |           |      |
| 1            | 112233445566        | 8    | 标准帧         | 单次发送         | 1000      | CLASS_CAN       | 开始发送     | 788 | 21:13:7<br>450  | 接收  | 标准帧 | CLASS_CAN | 通道1  |
| 2            | 112233445566        | 8    | 标准帧         | 单次发送         | 1000      | CLASS_CAN       | 开始发送     | 788 | 21:15:51<br>150 | 发送  | 标准帧 | CLASS_CAN | 通道1  |
| 3            | 112233445566        | 8    | 标准帧         | 单次发送         | 1000      | CLASS_CAN       | 开始发送     |     | 21-16-35        |     |     |           |      |
| 4            | 112233445566        | 8    | 标准帧         | 单次发送         | 1000      | CLASS_CAN       | 开始发送     | 788 | 448             | 发送  | 标准帧 | CLASS_CAN | 通道1  |
| 5            | 112233445566        | 8    | 标准帧         | 单次发送         | 1000      | CLASS CAN       | THEFT    |     |                 |     |     |           |      |
| criptvoid(0) |                     |      |             |              |           |                 | Thursday |     |                 |     |     |           |      |

对端成功接收到数据:

| 0         接收         21:15:51.162         5309551         1         标准帧         数据帧         8         11 22 33 44 55 66 77 88           1         接收         21:16:35.460         44297         1         标准帧         数据帧         8         11 22 33 44 55 66 77 88 | 序号 | 传输方向 | 系统时间         | 时间间隔(ms) | ID号(hex) | 帧类型 | 帧格式 | 长度 | 数据(hex)                 |
|----------------------------------------------------------------------------------------------------|----|------|--------------|----------|----------|-----|-----|----|-------------------------|
| 1 接收 21:16:35.460 44297 1 标准帧 数据帧 8 11 22 33 44 55 66 77 88                                                                                                    | 0  | 接收   | 21:15:51.162 | 5309551  | 1        | 标准帧 | 数据帧 | 8  | 11 22 33 44 55 66 77 88 |
|                                                                                                    | 1  | 接收   | 21:16:35.460 | 44297    | 1        | 标准帧 | 数据帧 | 8  | 11 22 33 44 55 66 77 88 |

# 扩展固件进阶用法

#### 功能一: 高级配置

在"设备配置"界面,点击左侧"高级配置"按钮 可以自定义分频系数、sega、segb、sjw、tdc等参数,适用于高级玩家

|               | 理 发送报文 桌面软件 开发资料  |
|---------------|-------------------|
| CanM          | B_CANFD - 高级配置    |
| 基础配置 通道1      |                   |
| 高级配置 通道使能     | 0                 |
| 通讯协议          | CAN 2.0           |
| 设备管理 工作模式     | 常规模式              |
| 系统主频          | 40M               |
| 设置信息<br>仲裁段分频 |                   |
| 仲裁段Sega       | Sega=同步段+传输段+Seg1 |
| 仲裁段Segb       | Segb=Seg2         |
| 仲裁段Sjw        | Sjw=0~Sogb (推荐)   |
| 通道2           |                   |
| 通道使能 □        |                   |
| 开始使用          |                   |

#### 功能二:修改主频

在"设备配置"界面,点击左侧"设备管理"按钮 可以修改 CAN 控制器主频,可选 64M 或者 40M;方便精确分频和锚定采样点

| 基础配置 | CaniviB_CANFD - 设留自建<br>系統主類 40M |
|------|----------------------------------|
| 高級配置 | 更新配 <sup>.64M</sup>              |
| 设备信息 |                                  |
|      |                                  |
|      |                                  |

#### 功能点三:速率匹配

在"设备配置"-"基础配置"界面右侧有个"自动匹配按钮" 可以让上位机遍历调整 CAN 盒配置,直至能够收到报文;适用于不知道总线速率配置场景

| ) 协议进程: CLASS_CAN<br>) 系统主新: 40M<br>) 匹强问题: 100 ms                                                                                                    | CanMB_CANFD - 基础配置                                                                                                    | ×           |
|----------------------------------------------------------------------------------------------------|----------------------------------------------------------------------------------------------------|-------------|
| <ul> <li>) Engage:</li> <li>Soc 11 (100k) 1125k 200L</li> <li>) Brizinge:</li> <li>) Brizinge:</li> <li>) Brizinge:</li> <li>) Brizinge:</li> <li>) Brizinge:</li> <li>) Brizinge:</li> <li>) Brizinge:</li> <li>) Brizinge:</li> <li>(195%) Status</li> <li>(195%) Status<th>250<br/>通道1<br/>画語快照 2<br/>画語状態 CAN 2.0<br/>工作現式 架板視式<br/>仲級記題率 5000k bps<br/>采祥銘位置 0.75% 0.80% 参.87.5%<br/>通道記</th><th></th></li></ul>                                                                                                    | 250<br>通道1<br>画語快照 2<br>画語状態 CAN 2.0<br>工作現式 架板視式<br>仲級記題率 5000k bps<br>采祥銘位置 0.75% 0.80% 参.87.5%<br>通道記                                                                |             |
|                                                                                                    | 开始使用<br>设备管理 发送税文 桌面软件 开发资料                                                                                                    | WebUART.com |
| ) 协议灵型: CLASS_CAN<br>) 系统主统: 40M<br>) 迟短词项: 100 ms<br>) 目标途季:                                                                                                    | CanMB_CANFD - 基础配置                                                                                                    | ×           |
| S00k 🖾 1M 🗌 100k 🗌 125k 🗌 200k 🗌                                                                                                    | 200                                                                                                    |             |
| ) 和面面的:<br>(105時間間に、1995年間に、1995年間1995年間に、1995年間1995年間1995年間1995年間1995年間1995年間1995年間1995年間19 | 通道1           通道後期         2           通用协议         CAN 2.0           工作時式         用規模式           仲規設理率 500k bps         or 自助匹配           采样点位置         75% 60% ★87.5% |             |

#### 功能点四:串口控制

除了 USB 接口以外,此设备还支持由串口控制

取 USB 转 UART 调试器,与设备尾部的 GND、RX、TX 接口对接,默认波特率 115200,8N1

| < → C                                      | 😫 webuart.com             |                                                                                                    | ★ 🖸 🕹 😑 有級級 Chrome 可用 🗄 |
|--------------------------------------------|---------------------------|----------------------------------------------------------------------------------------------------|-------------------------|
| Home Home                                  | webuart.com 想连接到串行端口      |                                                                                                    |                         |
| ···                                        | USB Serial (COM45) - EMDH | The second second s |                         |
| 147                                        |                           | 终端                                                                                                    |                         |
| (Oster)                                    |                           | S称: I2M台_1                                                                                                    |                         |
| The world is                               |                           | ★題: 「本机设备 ↓                                                                                                    |                         |
| what is the s<br>> The shell 1<br>perform. |                           | 惠率: [115200 →                                                                                                    |                         |
| > The Termina<br>> Type help t             |                           |                                                                                                    |                         |
| > Start with root@webuart.                 |                           | □□□□ =================================                                                                                                    |                         |
|                                            | 0                         | 展存: 4096                                                                                                    |                         |
|                                            |                           | www.日志: 🖸 硬件流控: 🗆                                                                                                    |                         |
|                                            |                           | Rea 1993                                                                                                    |                         |
|                                            |                           |                                                                                                    |                         |
|                                            |                           |                                                                                                    |                         |
|                                            |                           |                                                                                                    |                         |
|                                            |                           |                                                                                                    |                         |
|                                            |                           |                                                                                                    |                         |
|                                            |                           |                                                                                                    |                         |
|                                            |                           |                                                                                                    |                         |
|                                            |                           |                                                                                                    |                         |
|                                            |                           |                                                                                                    | 5 + · 0 = 17 # •        |

官网链接: CanMB.com 11

| 9 7 B 9 🖂 🖉 🔅 🖸 |                         |                                                                                                    |
|-----------------|-------------------------|----------------------------------------------------------------------------------------------------|
| Home 控制台_1      |                         |                                                                                                    |
|                 |                         | *                                                                                                    |
|                 |                         |                                                                                                    |
|                 | <b>岩洋南口</b>             |                                                                                                    |
|                 |                         |                                                                                                    |
|                 |                         |                                                                                                    |
|                 | 发送方式: 文本方式 -            |                                                                                                    |
|                 | Giatta                  |                                                                                                    |
|                 |                         |                                                                                                    |
|                 |                         |                                                                                                    |
|                 |                         |                                                                                                    |
|                 |                         |                                                                                                    |
|                 |                         |                                                                                                    |
|                 |                         |                                                                                                    |
|                 |                         |                                                                                                    |
|                 |                         |                                                                                                    |
|                 | and a second second     |                                                                                                    |
|                 | 又本格式: ASCII >           |                                                                                                    |
|                 | <b>遂行发送:</b> □          |                                                                                                    |
|                 |                         |                                                                                                    |
|                 | 循环发送: □                 |                                                                                                    |
|                 | 活動回在・□ 活動時後・□           |                                                                                                    |
|                 | Approximate Approximate |                                                                                                    |
|                 |                         |                                                                                                    |
|                 |                         |                                                                                                    |
|                 |                         |                                                                                                    |
|                 |                         |                                                                                                    |
|                 |                         |                                                                                                    |
|                 |                         |                                                                                                    |
|                 |                         |                                                                                                    |
|                 |                         |                                                                                                    |
|                 |                         |                                                                                                    |
|                 |                         |                                                                                                    |
|                 |                         |                                                                                                    |
|                 |                         |                                                                                                    |
|                 |                         |                                                                                                    |
|                 |                         |                                                                                                    |
|                 |                         |                                                                                                    |
|                 |                         | * An end of the second second s |

- 由于设备尾部没有 VCC 引脚,所以使用串口控制时候,USB 接口依旧要接(有电就行)
- 串口控制指令与 USB 接口控制指令完全一样,控制指令介绍参考"控制指令"章节

# 扩展固件控制指令

## 一、获取能力集和当前配置

| 格式                            | {c:attr}                                                                                                    |
|-------------------------------|----------------------------------------------------------------------------------------------------|
| 参数                            | 无                                                                                                    |
| 格式           参数           返回值 | (c:attr)         元         皮各能力集 {         sys_frequency:系统主频         uart_baudrate:#口波特率         tx_gates_num:发送邮箱格式         rx_filter_num:过滤条件个数         rx_fifo_size:缓存队列深度         }         控制器配置 {         Channel:控制器编号         CurrentMode:当前模式         AutoRetransmission:自动重传使能位         NominalPrescaler:仲裁段分频系数         NominalSynclumpWidth:仲裁段 Sjw TQ         NominalTimeSeg1:仲裁段 Seg1 TQ         NominalTimeSeg2:仲裁段 Seg2 TQ         DataTimeSeg2:仲裁段 Seg2 TQ         DataTimeSync:数据段同步段 TQ         DataTimeSeg2:愛者服長 Seg1 TQ         DataTimeSeg2:愛者服長 Seg1 TQ         DataTimeSeg2:愛者服長 Seg1 TQ         DataTimeSeg2:愛者服長 Seg1 TQ         DataTimeSeg2:愛者服長 Seg1 TQ         DataTimeSeg2:愛者服長 Seg1 TQ         DataTimeSeg1:数据段目步段 TQ         DataTimeSeg1:数据段 Seg1 TQ         DataTimeSeg2:数据段 Seg1 TQ         DataTimeSeg1:数数据段 Seg1 TQ         DataTimeSeg2:数据段 Seg1 TQ         DataTimeSeg2:数据段 Seg1 TQ         DataTimeSeg2:数据段 Seg1 TQ         DataTimeSeg1:数数据段 Seg1 TQ         DataTimeSeg2:数集段 Seg2 TQ         TdcEnable:TDC 使能位         TdcValue:TDC 大小         } |
|                               | wp:写指针位置<br>rp:读指针位置                                                                                                    |
|                               | <pre> / 整系统状态 {</pre>                                                                                                    |

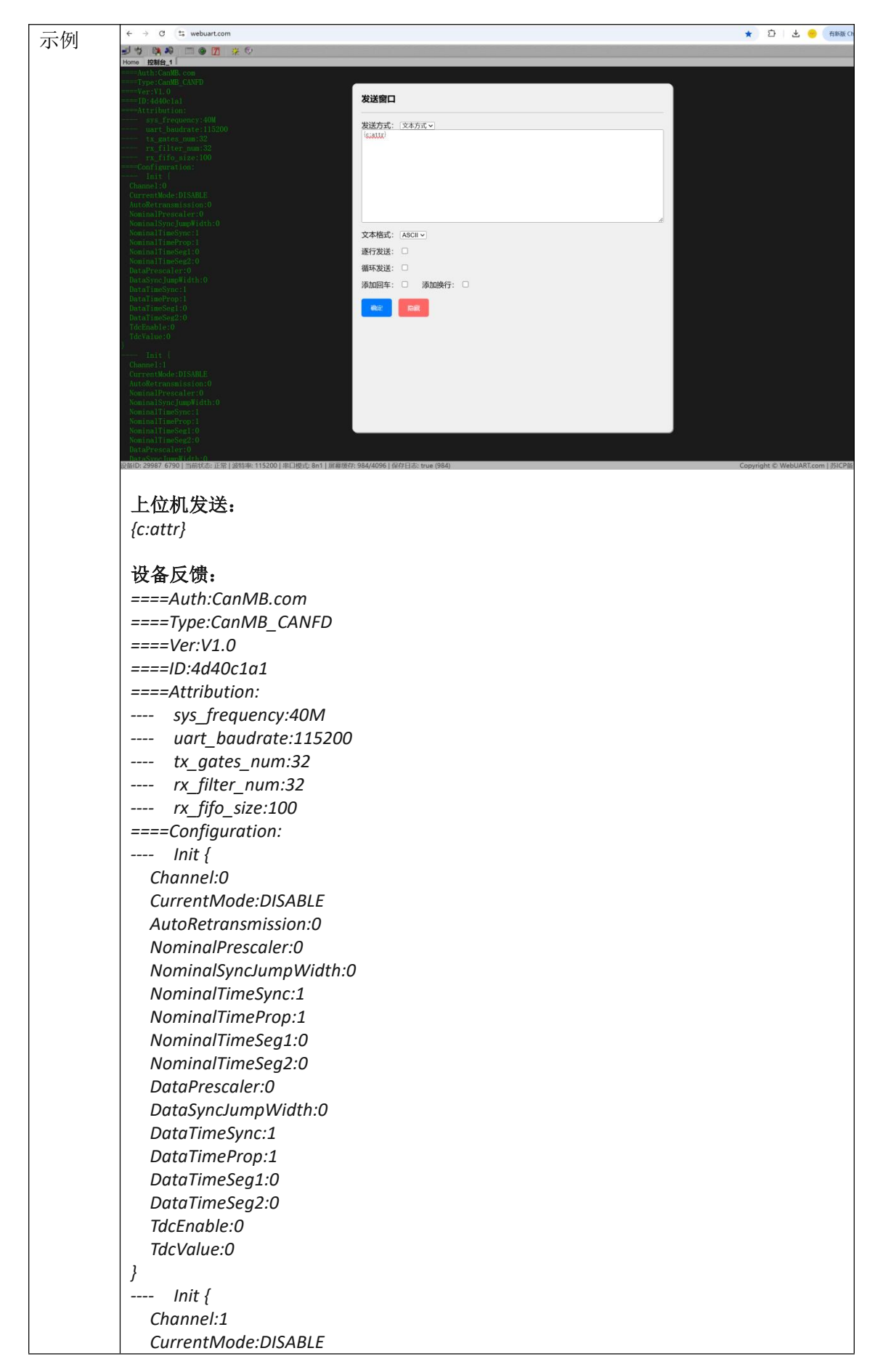

| AutoRetransmission:0   |
|------------------------|
| NominalPrescaler:0     |
| NominalSyncJumpWidth:0 |
| NominalTimeSync:1      |
| NominalTimeProp:1      |
| NominalTimeSeg1:0      |
| NominalTimeSeg2:0      |
| DataPrescaler:0        |
| DataSyncJumpWidth:0    |
| DataTimeSync:1         |
| DataTimeProp:1         |
| DataTimeSeg1:0         |
| DataTimeSeg2:0         |
| TdcEnable:0            |
| TdcValue:0             |
| }                      |
| Rx_Fifo {              |
| wp:0                   |
| rp:99                  |
| }                      |
| Status {               |
| rx_fifo_over_flow:0    |
| xx_pkt_print_mode:0    |
| }                      |

## 二、修改 CAN 控制器主频

| 格式  | {c:freq,mode:%mode%}          |
|-----|-------------------------------|
| 参数  | %mode% 0: 40M 主频(默认)1: 64M 主频 |
| 返回值 | ok                            |
| 示例  | 上位机发送:<br>{c:freq,mode:0}     |
|     | 设备反馈:                         |

| ← → 0         | 2; webuart.com                                                          | \star Ď 🥮               |
|---------------|-------------------------------------------------------------------------|-------------------------|
| - + > BA      |                                                                         |                         |
| Home 控制台_     |                                                                         |                         |
| OK.           |                                                                         |                         |
|               | 发送窗口                                                                    |                         |
|               |                                                                         |                         |
|               | 发送方式:「文本方式 ~<br>[a (fare mediaria)                                      |                         |
|               | [C:11eq, mode.e)                                                        |                         |
|               |                                                                         |                         |
|               |                                                                         |                         |
|               |                                                                         |                         |
|               |                                                                         |                         |
|               |                                                                         |                         |
|               | 文本格式: ASCII V                                                           |                         |
|               | 逐行发送: □                                                                 |                         |
|               | 循环发送: □                                                                 |                         |
|               | 添加回车: □ 添加换行: □                                                         |                         |
|               |                                                                         |                         |
|               |                                                                         |                         |
|               |                                                                         |                         |
|               |                                                                         |                         |
|               |                                                                         |                         |
|               |                                                                         |                         |
|               |                                                                         |                         |
|               |                                                                         |                         |
|               |                                                                         |                         |
|               |                                                                         |                         |
|               |                                                                         | <b>5</b> 中。Q            |
| 设备ID: 29987 6 | 90   当前状态: 正常   波特率: 115200   串口模式: 8n1   屏幕遗符: 3/4096   保存日志: true (3) | Copyright © WebUART.com |
| ok            |                                                                         |                         |

## 三、修改串口波特率

| 格式    | {c:uart,baud:%baud%,keep:%keep%}                                                                                      |  |  |  |  |  |  |
|-------|----------------------------------------------------------------------------------------------------|--|--|--|--|--|--|
| 参数    | %baud% 0: 115200(默认), 1: 1200, 2: 2400, 3: 4800, 4: 9600, 5: 19200, 6: 38400, 7:                                      |  |  |  |  |  |  |
|       | 57600, 8: 115200, 9: 230400, a: 460800, b: 921600, c: 1000000, d: 1500000                                             |  |  |  |  |  |  |
|       | (数据格式 8N1)                                                                                                    |  |  |  |  |  |  |
|       | %keep% 0: 临时修改 1: 永久修改                                                                                                |  |  |  |  |  |  |
| 返回值   | ok                                                                                                    |  |  |  |  |  |  |
| 示例    | ← → ♂ (\$; webuart.com ★ Ď)                                                                                           |  |  |  |  |  |  |
| 11111 | si∜n 104 A9 □ © 177 # 50<br>Home 121842_1 [                                                                           |  |  |  |  |  |  |
|       | ◎                                                                                                    |  |  |  |  |  |  |
|       |                                                                                                    |  |  |  |  |  |  |
|       | ( <u>c;;;;;;;</u> ), haud:0, keep:0)                                                                                  |  |  |  |  |  |  |
|       |                                                                                                    |  |  |  |  |  |  |
|       |                                                                                                    |  |  |  |  |  |  |
|       | 文本格式: [ASCII v]                                                                                                    |  |  |  |  |  |  |
|       | 透行发送: □                                                                                                    |  |  |  |  |  |  |
|       | 循环发送:□ 添加操行:□ 添加操行:□                                                                                                  |  |  |  |  |  |  |
|       |                                                                                                    |  |  |  |  |  |  |
|       |                                                                                                    |  |  |  |  |  |  |
|       |                                                                                                    |  |  |  |  |  |  |
|       |                                                                                                    |  |  |  |  |  |  |
|       |                                                                                                    |  |  |  |  |  |  |
|       |                                                                                                    |  |  |  |  |  |  |
|       | 段船(D: 29987 6730  当时状态:正常   波特乘: 115200   串口扬心: 8n1   屏書傳行: 3/4096   保行日志: true (120) Copyright C: WebUART.com   苏CP船 |  |  |  |  |  |  |
|       | 上位机发送:                                                                                                    |  |  |  |  |  |  |
|       | {c:uart,baud:0,keep:0}                                                                                                |  |  |  |  |  |  |
|       |                                                                                                    |  |  |  |  |  |  |

设备反馈: ok

## 四、修改报文打印方式

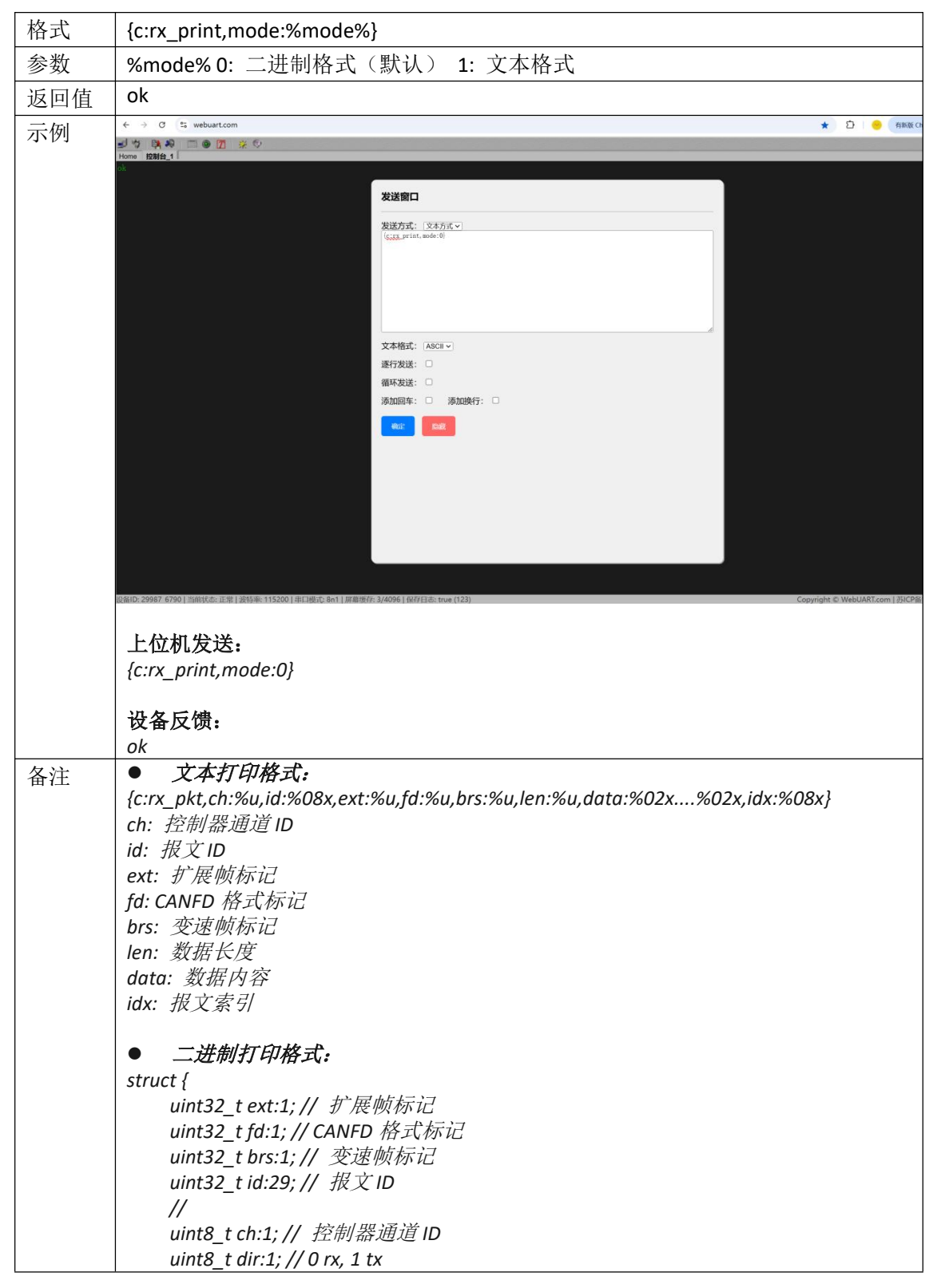

| uint8 t idx:2; // 报文索引                |  |
|---------------------------------------|--|
| uint8_t dlc:4: // 报文 DLC 值            |  |
| uint8 t data[data_len]:// 数据内容,变长     |  |
| uint8_t maiac:4: // 固定 0x3b, 对应字符 ':' |  |
| }                                     |  |

## 五、初始化 CAN 控制器

| 格式    | {c:init,channel:%channel%,mode:%mode%,arb_pre:%arb_pre%,arb_sega:%arb_sega%                                                           |  |  |  |  |  |  |
|-------|----------------------------------------------------------------------------------------------------|--|--|--|--|--|--|
|       | ,arb_segb:%arb_segb%,arb_sjw:%arb_sjw%,brs_pre:%brs_pre%,brs_sega:%brs_sega%                                                          |  |  |  |  |  |  |
|       | ,brs_segb:%brs_segb%,brs_sjw:%brs_sjw%,tdc_enable:%tdc_enable%,tdc_value:%tdc                                                         |  |  |  |  |  |  |
|       | _value%,auto_retry:%auto_retry%}                                                                                                    |  |  |  |  |  |  |
| 参数    | %channel% 通道 ID; 0:通道 1, 1:通道 2                                                                                                    |  |  |  |  |  |  |
|       | %mode% 模式; 0: disable, 1: classic can, 2: canfd without brs, 3: canfd with brs, 4:                                                    |  |  |  |  |  |  |
|       | listen only                                                                                                    |  |  |  |  |  |  |
|       | %arb_pre% 仲裁段分频系数; %02x 格式                                                                                                    |  |  |  |  |  |  |
|       | %arb_sega% 仲裁段 sega 逻辑值(对应同步段+传输段+seg1); %02x 格式                                                                                      |  |  |  |  |  |  |
|       | %arb_segb% 仲裁段 segb 逻辑值(对应 seg2); %02x 格式                                                                                             |  |  |  |  |  |  |
|       | %arb_sjw% 仲裁段 sjw; %02x 格式                                                                                                    |  |  |  |  |  |  |
|       | %brs_pre% 数据段分频系数; %02x 格式                                                                                                    |  |  |  |  |  |  |
|       | %brs_sega% 数据段 sega 逻辑值(对应同步段+传输段+seg1); %02x 格式                                                                                      |  |  |  |  |  |  |
|       | %brs_segb% 数据段 segb 逻辑值(对应 seg2); %02x 格式                                                                                             |  |  |  |  |  |  |
|       | %brs_sjw% 数据段 sjw; %02x 格式                                                                                                    |  |  |  |  |  |  |
|       | %tdc_enable% TDC 使能位; 0:个使能,1:使能                                                                                                    |  |  |  |  |  |  |
|       | %tdc_value% TDC 值; %02x 格式                                                                                                    |  |  |  |  |  |  |
|       | %auto_retry% 自动重传使能位; 0:个使能,1:使能                                                                                                    |  |  |  |  |  |  |
| 返回值   | OK                                                                                                    |  |  |  |  |  |  |
| 「「「切」 |                                                                                                    |  |  |  |  |  |  |
|       | 2. 次送宿口                                                                                                    |  |  |  |  |  |  |
|       | <b>激液方式</b> : 「交本方式~」<br>(*::natthannel -0. wold3. gg)_ nrx.53, wh_ next.38 wh_ next.38, wh_ next.55, bits_nrx.55, bits_nrx.55, bits_ |  |  |  |  |  |  |
|       | and, 32, by _ 197, 35, ide_read(=1, 200_read(=1, 200_read(=reat(=1))))                                                                |  |  |  |  |  |  |
|       |                                                                                                    |  |  |  |  |  |  |
|       | 文本格式: ASCI →                                                                                                    |  |  |  |  |  |  |
|       | 速行发送: □<br>循环发送: □                                                                                                    |  |  |  |  |  |  |
|       |                                                                                                    |  |  |  |  |  |  |
|       |                                                                                                    |  |  |  |  |  |  |
|       |                                                                                                    |  |  |  |  |  |  |
|       |                                                                                                    |  |  |  |  |  |  |
|       |                                                                                                    |  |  |  |  |  |  |
|       | 2回忆-29987 6790 [当时状态:正常 [波特率: 115200 ] 串口根元 &n 1 ] 屏幕操行: 3/4096 ] 保行日志: true (126). Copyright © WebUART.com   苏ISP第17023049日-4        |  |  |  |  |  |  |
|       | 上位机发送:                                                                                                    |  |  |  |  |  |  |

|    | {c:init,channel:0,mode:3,arb_pre:01,arb_sega:38,arb_segb:18,arb_sjw:38,brs_pre:02,brs<br>sega:07,brs_segb:03,brs_sjw:04,tdc_enable:1,tdc_value:05,auto_retry:1} |  |  |  |  |  |  |
|----|----------------------------------------------------------------------------------------------------|--|--|--|--|--|--|
|    | 设备反馈:<br>ok                                                                                                    |  |  |  |  |  |  |
| 备注 | ● <b>波特率计算方法</b><br>主频(MHz) / 分频系数 = (sega+segb) * 速率(Mbps)<br>比如示例中配置"arb_pre:01,arb_sega:38,arb_segb:18",带入公式<br>40/1 = (0x38+0x18)*speed,得 speed=0.5Mbps     |  |  |  |  |  |  |

# 六、发送 CAN 报文

| 格式      | {c:send,channel:%channel%,gate:%gate%,enable:%enable%,id:%id%,ext:%ext%,fd:%fd                                                                                                    |  |  |  |  |  |  |  |
|---------|----------------------------------------------------------------------------------------------------|--|--|--|--|--|--|--|
|         | %,brs:%brs%,len:%len%,repeat:%repeat%,period:%period%,data:%data%}                                                                                                    |  |  |  |  |  |  |  |
| 参数      | %channel% 通道 ID; 0:通道 1,1:通道 2                                                                                                    |  |  |  |  |  |  |  |
|         | │ %gate% 发送通道(邮箱): %02x 格式,范围 0~tx gates num                                                                                                    |  |  |  |  |  |  |  |
|         | / %enable% 使能标记: 0:不使能, 1:使能                                                                                                    |  |  |  |  |  |  |  |
|         | %id% 报文 ID· %08x 格式                                                                                                    |  |  |  |  |  |  |  |
|         | %ext% 扩展帧标记: 0:不是扩展帧, 1:是扩展帧                                                                                                    |  |  |  |  |  |  |  |
|         | %fd% CANED 格式标记: 0·不是 CANED 帧, 1:是 CANED 帧                                                                                                    |  |  |  |  |  |  |  |
|         | %hrs% 变速帧标记, 0.不是变速帧, 1.是变速帧                                                                                                    |  |  |  |  |  |  |  |
|         | ////////////////////////////////////                                                                                                    |  |  |  |  |  |  |  |
|         | %reneat% 是否重复, 0·不重复, 1·重复                                                                                                    |  |  |  |  |  |  |  |
|         | %neriod% 重放间隔•%04x 格式, 单位 ms                                                                                                    |  |  |  |  |  |  |  |
|         | %data% 数据内容, $%$ 02v 核式、长度零与% $lan%$ 匹配                                                                                                    |  |  |  |  |  |  |  |
| <br>近回宿 | ok                                                                                                    |  |  |  |  |  |  |  |
| 三面正     | ← → ⑦ 12 webust.com     ★ ② ● 前時版(throne 可用 :                                                                                                    |  |  |  |  |  |  |  |
| 21/12/1 | ▲ 今 (3) 後 章 (1) (2) (2) (2) (2) (2) (2) (2) (2) (2) (2                                                                                                    |  |  |  |  |  |  |  |
|         |                                                                                                    |  |  |  |  |  |  |  |
|         | ★2法第二                                                                                                    |  |  |  |  |  |  |  |
|         | (c:smed_channel_0_pret=00, emable1.jd=0000010, ext1. <u>fd_0_brg_0_brg_0_pret=1.prriof</u> 0000, dats0<br>10500000500050005                                                                                                    |  |  |  |  |  |  |  |
|         |                                                                                                    |  |  |  |  |  |  |  |
|         |                                                                                                    |  |  |  |  |  |  |  |
|         | 文本格式: [ASCII ▼]<br>進行发送: □                                                                                                    |  |  |  |  |  |  |  |
|         | 循环发送: □ 添加降行: □ 添加降行: □                                                                                                    |  |  |  |  |  |  |  |
|         |                                                                                                    |  |  |  |  |  |  |  |
|         |                                                                                                    |  |  |  |  |  |  |  |
|         |                                                                                                    |  |  |  |  |  |  |  |
|         |                                                                                                    |  |  |  |  |  |  |  |
|         |                                                                                                    |  |  |  |  |  |  |  |
|         | 1 2 2 2 2 2 2 2 2 2 2 2 2 2 2 2 2 2 2 2                                                                                                    |  |  |  |  |  |  |  |
|         | 上位机会送.                                                                                                    |  |  |  |  |  |  |  |
|         | المعالي المعالي |  |  |  |  |  |  |  |
|         | 01,data:0102030405060708}                                                                                                    |  |  |  |  |  |  |  |
|         |                                                                                                    |  |  |  |  |  |  |  |
|         | 反奋以顶:<br>  ok                                                                                                    |  |  |  |  |  |  |  |

| 备注 | ● 若总线上存在其他节点且波特率匹配,则能顺利接收到报文 |      |              |          |          |     |     |    |                         |
|----|------------------------------|------|--------------|----------|----------|-----|-----|----|-------------------------|
|    | 序号                           | 传输方向 | 系统时间         | 时间间隔(ms) | ID号(hex) | 帧类型 | 帧格式 | 长度 | 数据(hex)                 |
|    | 169543                       | 接收   | 21:44:51.667 | 0        | 210      | 拓展帧 | 数据帧 | 8  | 01 02 03 04 05 06 07 08 |
|    | ● 若                          | 报文顺  | 利被接收,        | 会回显打日    | 印报文,     | 打印格 | 式参考 | 上文 | :"修改报文打印格式"             |

## 七、配置接收过滤条件

| 格式  | {c:recv,channel:%channel%,gate:%gate%,enable:%enable%,id:%id%,mask:%mask%,fro                                                           |  |  |  |  |  |  |  |
|-----|----------------------------------------------------------------------------------------------------|--|--|--|--|--|--|--|
|     | m:%from%,to:%to%}                                                                                                    |  |  |  |  |  |  |  |
| 参数  | %channel% 通道 ID; 0:通道 1, 1:通道 2                                                                                                    |  |  |  |  |  |  |  |
|     | │ %gate% 发送通道(邮箱): %02x 格式,范围 0~ <i>tx_gates_num</i>                                                                                    |  |  |  |  |  |  |  |
|     | %enable% 使能标记: 0:不使能, 1:使能                                                                                                    |  |  |  |  |  |  |  |
|     | %id% 报文 ID: %08x 格式                                                                                                    |  |  |  |  |  |  |  |
|     | %mask% 报文 ID 对应的掩码: %08x 格式,当且仅当收到的报文 ID & %mask%                                                                                       |  |  |  |  |  |  |  |
|     | == %id% & %mask% 时候,报文才会被接收                                                                                                    |  |  |  |  |  |  |  |
|     | %from% 报文 ID 起始值: %08x 格式                                                                                                    |  |  |  |  |  |  |  |
|     | %to% 报文 ID 结束值: %08x 格式,当且仅当%from% <=收到的报文 ID <=%to%时                                                                                   |  |  |  |  |  |  |  |
|     | 候,报文才会被接收                                                                                                    |  |  |  |  |  |  |  |
| 返回值 | ok                                                                                                    |  |  |  |  |  |  |  |
| 示例  | ← → О 1: webuart.com     ★ D ● пяка Сноме ил.     :                                                                                     |  |  |  |  |  |  |  |
|     | ■111111111111111111111111111111111111                                                                                                   |  |  |  |  |  |  |  |
|     | 发送窗口                                                                                                    |  |  |  |  |  |  |  |
|     | <b>波波方式:</b> [文本方面マ]<br>[4 <u>元500</u> ], channel:-0, part-00, washi#1.id:00000010, <u>mphi/00000010</u> , from:00000010, to:-00000011] |  |  |  |  |  |  |  |
|     |                                                                                                    |  |  |  |  |  |  |  |
|     |                                                                                                    |  |  |  |  |  |  |  |
|     | 文本格式: [ASCIIw]                                                                                                    |  |  |  |  |  |  |  |
|     | 通行起送:□ 循环发送:□                                                                                                    |  |  |  |  |  |  |  |
|     |                                                                                                    |  |  |  |  |  |  |  |
|     |                                                                                                    |  |  |  |  |  |  |  |
|     |                                                                                                    |  |  |  |  |  |  |  |
|     |                                                                                                    |  |  |  |  |  |  |  |
|     |                                                                                                    |  |  |  |  |  |  |  |
|     | 2音记-2236 1155   当你找走: 正常   梁打乘: 115200   用口板: 2 ml   屏面板行: 34096   保存日志: true (7176339) Copyright © WebUA&T.com   万にP音17023045円-4       |  |  |  |  |  |  |  |
|     | <u>مدر دی نی در در از در از در از در از در از در از در از در از در از در از در از در از در از در از در از در از د</u>                   |  |  |  |  |  |  |  |
|     | 上位机反达:<br>/crecy channel:0 gate:00 enable:1 id:00000210 mask:00000ff0 from:00000210 to:000002                                           |  |  |  |  |  |  |  |
|     | 11}                                                                                                    |  |  |  |  |  |  |  |
|     | 设备反馈:                                                                                                    |  |  |  |  |  |  |  |
|     |                                                                                                    |  |  |  |  |  |  |  |
| 备注  | ■ 如未配直」多个过滤涂件,则所有的条件都被满足才能收到报又(与关系)                                                                                                    |  |  |  |  |  |  |  |